# Equipment Touch (EQT1-5) User Guide

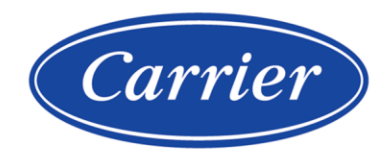

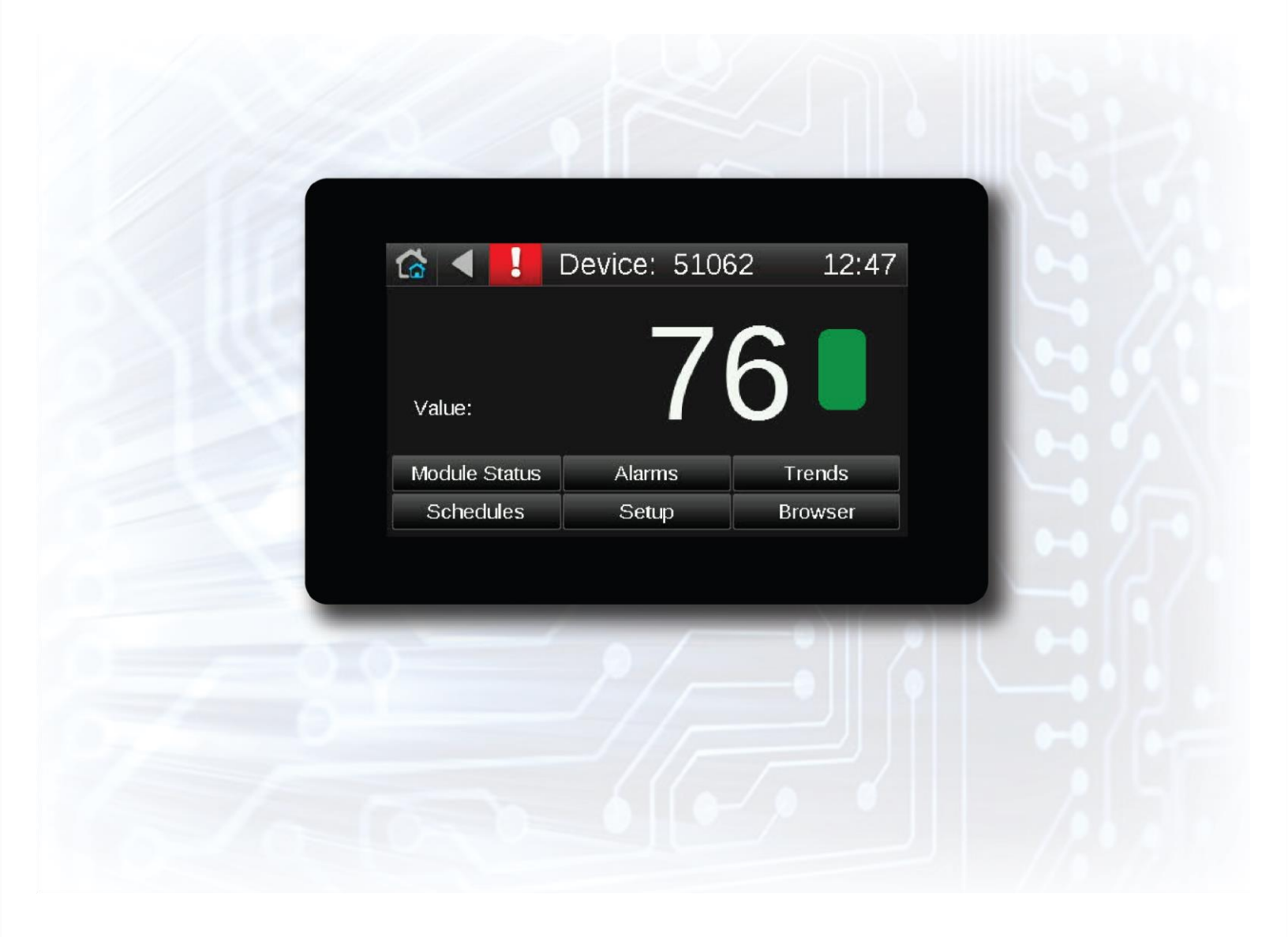

Verify that you have the most current version of this document from **www.hvacpartners.com**, the **Carrier Partner Community** website, or your local Carrier office.

Important changes are listed in **Document revision history** at the end of this document.

©2024 Carrier. All rights reserved.

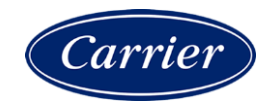

## Contents

| What is the Equipment Touch?  | 1  |
|-------------------------------|----|
| Equipment Touch screens       | 2  |
| Viewing alarms                | 11 |
| Viewing trends                |    |
| To view trends                |    |
| Viewing or creating schedules |    |
| To view schedules             |    |
| To create a schedule          |    |
| To edit touchscreen settings  |    |
| Document revision history     |    |

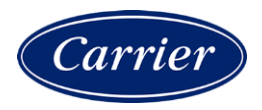

## What is the Equipment Touch?

The Equipment Touch is a touchscreen device that you can attach to a controller to view or change its property values, schedule equipment, view trends, and more, without having to access the system's server.

| Touch to display:<br>Home screen |              |         |  |
|----------------------------------|--------------|---------|--|
| Previous scre                    | een          |         |  |
| Alarms                           | screen       |         |  |
|                                  |              |         |  |
| 🕼 ┥ 📙 🛛                          | Device: 5106 | 2 12:47 |  |
| Value:                           | 7            | 6       |  |
| Module Status                    | Alarms       | Trends  |  |
| Schedules                        | Setup        | Browser |  |
| L                                |              |         |  |
|                                  |              |         |  |
|                                  |              |         |  |

Touch a button to display that screen

## **Equipment Touch screens**

The Equipment Touch will display the system screens below as well as custom-designed screens.

| Screen name | Description                                                                                                    |                                                                                                    |
|-------------|----------------------------------------------------------------------------------------------------|----------------------------------------------------------------------------------------------------|
| Sereen name | Description                                                                                                    |                                                                                                    |
| Standby     | If included in the touchscreen fil-<br>Touch has had no user activity for<br><b>Standby</b> screen is not interactive<br>displays. If the touchscreen file of<br>displays after a period of inactivity                                                                                                | e, a custom screen that displays when the Equipment<br>or the time specified on the <b>Inactivity Timeout</b> screen. The<br>e, and as soon as you touch the screen, the <b>Home</b> screen<br>loes not include a Standby screen, the Home screen<br>ty. |
| Home        | A custom screen for the Equipme                                                                                                    | ent Touch.                                                                                                    |
| Login       | 1       2       3       4       5         q       w       e       r       t         a       s       d       f         '       z       x       c       v         Cancel       1       c       v       c         Displays if the screen you selected pone.       Each screen is programmed with       c | 6 7 8 9 0<br>y u i o p<br>g h j k l<br>b n m , .<br>&% Done<br>ed requires a password. Enter your password, then touch                                                                                                    |
|             | A screen requiring this password level                                                                                                    | Can be accessed by                                                                                                    |
|             | User                                                                                                    | A user logged in with the<br>User, Admin, or Factory password                                                                                                    |
|             | Admin                                                                                                    | A user logged in with the<br>Admin or Factory password                                                                                                    |
|             | Factory                                                                                                    | A user logged in with the<br>Factory password                                                                                                    |
|             | No password                                                                                                    | Anyone                                                                                                    |
|             | NOTES                                                                                                    |                                                                                                    |

• You log out on the **Setup** screen.

• You can change passwords on the Touchscreen Setup > **Passwords** screen.

| Screen name | Description |              |           |
|-------------|-------------|--------------|-----------|
| System      | 🖆 🖣 🗜 D     | evice: 32581 | .02 16:02 |
|             | Value:      | Alarms       | 7         |
|             |             | Alannis      | rrenus    |
|             | Schedules   | Setup        | Browser   |
|             |             |              |           |

Displays the BACnet device instance number, the controller's time, temperature read from the controller's prime variable, and zone color. Touch a button to jump to the **Module Status**, **Alarms**, **Trends**, **Schedules**, **Setup**, or **Browser** screen.

| Module Status | ☆ ◀ !         | Module      | Status         |
|---------------|---------------|-------------|----------------|
|               | Device Data   | Driver Data | Reset Counters |
|               | System Errors | Warnings    | Information    |
|               | Hardware      | Database    | Network        |

Touch a button to see one of the following sections of a Module Status report: **Device Data**, **Driver Data**, **Reset Counters**, **System Errors**, **Warnings**, **Information**, **Hardware**, **Database**, **Network**.

For example, the screens below show examples of the Driver Data and Reset Counters information.

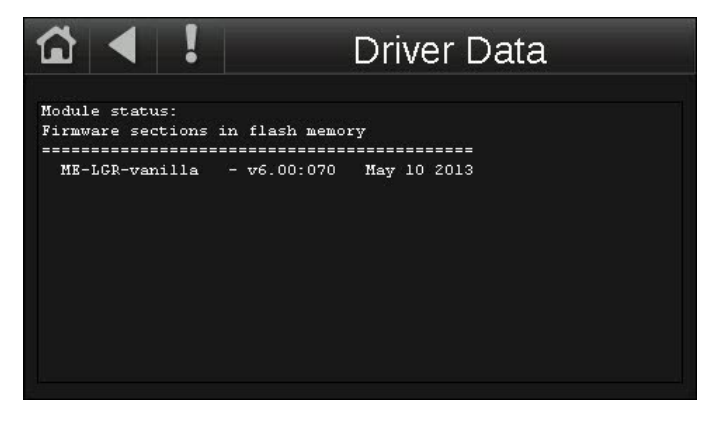

| Screen name | Description                                                                                                    |
|-------------|----------------------------------------------------------------------------------------------------|
|             | C                                                                                                    |
|             | Reset counters:<br>3 Power failures<br>2 Brownouts<br>44 Commanded boots<br>0 System errors<br>0 Watchdog timeouts |
| Alarms      | 🔂 🖣 ! 🛛 Alarms                                                                                                    |
|             | Active Alarms Active Faults<br>Return-To-Normal Manually Cleared<br>Clear Active                                   |
|             | Lets you view alarms from the controller. See Viewing alarms (page 11).                                            |
| Irenas      | 🔂 🖣 🚦 Trend Selector                                                                                               |
|             | Trend Analog Digital                                                                                               |
|             | co2_diff_tn                                                                                                    |
|             | comp 1 tn                                                                                                    |
|             | comp_2_tn                                                                                                    |
|             | Next                                                                                                    |
|             | Lets you view trends for points that have trending enabled. See Viewing trends (page 12).                          |

| Sun6                         | View S                        | Schedu                                      | le ▼ ◀                                                        | Octob                                                                     | er 2013<br>-Fri                                                                               | Sat                                                                                                    |                                                                                                    |
|------------------------------|-------------------------------|---------------------------------------------|---------------------------------------------------------------|---------------------------------------------------------------------------|-----------------------------------------------------------------------------------------------|----------------------------------------------------------------------------------------------------|----------------------------------------------------------------------------------------------------|
| - Sun                        | - Mon                         | -Tue1                                       | -Wed 2                                                        | -Thu 3                                                                    | Fri 📊                                                                                         | Sat                                                                                                    |                                                                                                    |
| 6                            | 7                             |                                             |                                                               |                                                                           | 4                                                                                             | 5                                                                                                    |                                                                                                    |
| 13                           |                               | 8                                           | 9                                                             | 10                                                                        | 11                                                                                            | 12                                                                                                    |                                                                                                    |
|                              | 14                            | 15                                          | 16                                                            | 17                                                                        | 18                                                                                            | 19                                                                                                    |                                                                                                    |
| 20                           | 21                            | 22                                          | 23                                                            | 24                                                                        | 25                                                                                            | 26                                                                                                    |                                                                                                    |
| 27                           | 28                            | 29                                          | 30                                                            | 31                                                                        |                                                                                               |                                                                                                    |                                                                                                    |
|                              |                               |                                             |                                                               |                                                                           |                                                                                               |                                                                                                    |                                                                                                    |
|                              | d.                            |                                             |                                                               | Add S                                                                     | chedule:                                                                                      | +                                                                                                    |                                                                                                    |
| Lets you vie<br>creating sch | w, add, eo<br>edules (p       | dit, or de<br>bage 13).                     | lete BACr                                                     | et schedu                                                                 | lles in the                                                                                   | controller. S                                                                                                    | ee Viewing o                                                                                                    |
| ☑ ◀                          | !!                            |                                             | S                                                             | etup                                                                      |                                                                                               |                                                                                                    |                                                                                                    |
|                              | Lets you view<br>creating sch | Lets you view, add, eccreating schedules (p | Lets you view, add, edit, or de creating schedules (page 13). | Lets you view, add, edit, or delete BACn<br>creating schedules (page 13). | Add Set<br>Lets you view, add, edit, or delete BACnet schedu<br>creating schedules (page 13). | 27     28     29     30     31       Add Schedule:       Lets you view, add, edit, or delete BACnet schedules in the creating schedules (page 13). | 27     28     29     30     31       Add Schedule:       Lets you view, add, edit, or delete BACnet schedules in the controller. So creating schedules (page 13). |

Login

Touch a button to jump to the Module Setup, Touchscreen Setup, or Login screen.

| Screen name | Description |      |     |  |
|-------------|-------------|------|-----|--|
| Browser     | ☆ ◀ !       | Brow | ser |  |
|             | AI          | AO   | AV  |  |
|             | BI          | BO   | BV  |  |
|             | MSI         | MSO  | MSV |  |

Touch a button to see that type of BACnet objects found in the controller. Each screen shows a list of network-visible BACnet objects with BACnet Object Name, Current Value, and BACnet Object Instance number.

| ₲ ◀ !           | AV        | í.          |
|-----------------|-----------|-------------|
| pid_setpt_1     | 77.00     | AV- 0000556 |
| pid_input_1     | 76.06     | AV- 0000557 |
| pid_pidout_1    | 0.00 %    | AV- 0000558 |
| built_in_temp_1 | 76.06 F   | AV- 0001902 |
| built_in_hum_1  | 43.83 %rh | AV- 0001904 |
|                 |           |             |
|                 |           |             |
|                 |           |             |
|                 |           |             |
|                 |           |             |

Below is an example of AV BACnet objects in a controller.

Touch an object in the above screen to see the details shown below.

| ₲ ◀                | AV           |   |  |
|--------------------|--------------|---|--|
| Object Identifier: | 08389165     |   |  |
| Object Name:       | pid_input_1  |   |  |
| Object Type:       | Analog Value |   |  |
| Present Value:     | 76.06        |   |  |
| Status Flags:      |              |   |  |
| In Alarm:          | False        |   |  |
| Fault:             | False        |   |  |
| Overridden:        | False        |   |  |
| Out of Service:    | False        | 1 |  |
| Event State:       | Normal       |   |  |

| Screen name  | Description       |               |
|--------------|-------------------|---------------|
| Module Setup |                   | /lodule Setup |
|              |                   |               |
|              |                   |               |
|              | Set Time and Date |               |
|              | Communication     | Router        |
|              | IP                | Time Master   |

Touch a button to jump to the Set Time and Date, Communication, Router, IP, or Time Master screen.

**NOTE** A yellow value on a Module Setup screen indicates the value has been changed.

| Set Time and Date | û ◀ ! Set  | Time and Date    |
|-------------------|------------|------------------|
|                   | 04:42 PM 🕙 | Fri 07/26/2013 📛 |
|                   | Cancel     | Save             |

| Screen name   | Description                                                                                                    |  |  |  |
|---------------|----------------------------------------------------------------------------------------------------|--|--|--|
| Communication | Communication Communication                                                                                                    |  |  |  |
|               | BACnet Device Instance: 1616071                                                                                                    |  |  |  |
|               | Auto Generate Device ID: Yes                                                                                                    |  |  |  |
|               | Max Masters: 127                                                                                                    |  |  |  |
|               | Max Info Frames: 10                                                                                                    |  |  |  |
|               |                                                                                                    |  |  |  |
|               | Cancel Save                                                                                                    |  |  |  |
|               | Lets you edit the information below for the controller. Touch a field to tap in new information.                                                                                                    |  |  |  |
|               | BACnet Device Instance number<br>Auto Generate Device ID-Enter No or Yes                                                                                                    |  |  |  |
|               | You can edit the following fields that pertain to the controller's MS/TP network:                                                                                                    |  |  |  |
|               | <b>Max Masters</b> - Set this to the highest MAC address (up to 127) on the MS/TP network. If you later add a device with a higher address, you must change this field to that new address.                                                                                                    |  |  |  |
|               | <ul> <li>Max Info Frames - Specifies the maximum number of information messages a controller may transmit before it must pass the token to the next controller.</li> <li>CAUTION Increasing this number allows the controller to transmit more messages while it has the token, but it also increases the overall time it takes for the token to pass through the network.</li> </ul> |  |  |  |
|               | • For a router, set this value to a high number such as 200.                                                                                                    |  |  |  |
|               | In non-router controllers, use the following formula to calculate this value:                                                                                                    |  |  |  |
|               | [2 - (devices * (.002 + (80/baud))] / [(600/baud) * devices] = Max Info Frames<br>For example, if the network has 15 devices at 19200 baud, Max Info Frames would<br>be 4.                                                                                                    |  |  |  |
|               |                                                                                                    |  |  |  |

**NOTE** You may need to increase the result of the formula for controllers that need to communicate many values to other devices.

| Screen name | Description           |                   |
|-------------|-----------------------|-------------------|
| Router      |                       | Router            |
|             | BACnet Network Number | MAC Address       |
|             | ARC156: 0             | 101               |
|             | MSTP: 16160           | 0                 |
|             | Ethernet: 0           | 00-E0-C9-20-73-C9 |
|             |                       |                   |
|             |                       |                   |
|             | Cancel                | Save              |

Lets you view or edit the router's ARC156 or MS/TP network number. Touch a field to tap in the new number on the keypad.

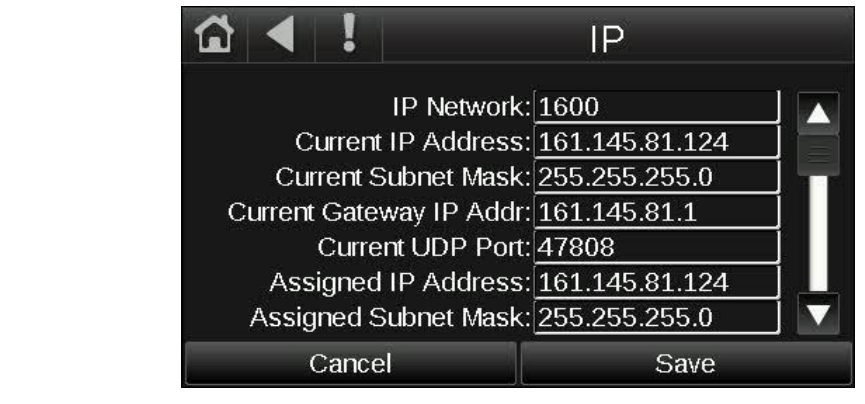

**NOTE** BACnet Ethernet network support will be added in a future release.

Lets you view or edit network addresses and the UDP Port. Touch a field to tap in the new number on the keypad.

IP

| Screen name       | Description                                                                                                    |  |  |  |
|-------------------|----------------------------------------------------------------------------------------------------|--|--|--|
| Time Master       | 🟠 ┥ ! Time Master                                                                                                    |  |  |  |
|                   | Time Sync Mode: No Broadcast                                                                                                    |  |  |  |
|                   | Time Sync Interval: 5                                                                                                    |  |  |  |
|                   |                                                                                                    |  |  |  |
|                   |                                                                                                    |  |  |  |
|                   |                                                                                                    |  |  |  |
|                   |                                                                                                    |  |  |  |
|                   |                                                                                                    |  |  |  |
|                   | If the system does not have a front-end, you should designate a controller to be the BACnet Time Master. If a controller will be the BACnet Time Master, this screen lets you configure how it sends time synchronization broadcasts.                                                                                                    |  |  |  |
|                   | Time Sync Mode - Tap in the number below that represents your selection:                                                                                                    |  |  |  |
|                   | • <b>0 = No Broadcast</b> - The controller does not act as Time Master.                                                                                                    |  |  |  |
|                   | • <b>1 = Local Broadcast</b> - If it does not already exist, a BACnet address with network number and MAC address length both set to zero is added to the controller's <b>Time Synchronization Recipients</b> list found on the driver's <b>Device</b> page in the i-Vu® interface. The controller then sends time broadcasts only to controllers on its ARCnet or MS/TP network.                                                                                                    |  |  |  |
|                   | • <b>2 – Global Broadcast</b> - If it does not already exist, a global address with network number set to 65535 and MAC address length set to zero is added to the controller's <b>Time Synchronization Recipients</b> list found on the driver's <b>Device</b> page in the i-Vu® interface. The controller then sends time broadcasts to all its connected networks.                                                                                                    |  |  |  |
|                   | <b>Time Sync Interval</b> - Enter how often local or global time broadcast should be sent (1-9999 minutes). If <b>Time Sync Interval</b> is set to zero, no time sync messages are sent.                                                                                                    |  |  |  |
|                   | <b>NOTE</b> If the controller looks through its Time Synchronization Recipient List and finds an entry with MAC address length set to zero and network number set to 65535, the controller's BACnet Time Master mode is set for Global Broadcast. If there is no global broadcast entry in the recipient list, the controller then looks for a local broadcast address (MAC address length set to zero and network number set to zero or to the same network number as the module's). If such an entry is found, the BACnet Time Master mode is set for Local Broadcast. Otherwise, the mode defaults to Disabled/None. |  |  |  |
| Touchscreen Setup | Lets you edit the touchscreen settings.                                                                                                    |  |  |  |

### **Viewing alarms**

When the controller generates an alarm, the following actions occur in the Equipment Touch:

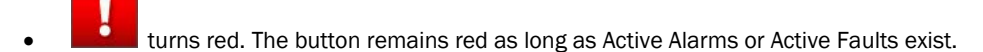

• An audible alarm sounds if the alarm was set up in ViewBuilder to generate a sound and if Alarm Sounds are

turned on in the **Touchscreen Setup** screen. Touch to silence the alarm.

• The alarm is added to the Active Alarms or Active Faults screen. See table below.

To view alarms, touch **Line** or touch **Alarms** on the **System** screen. The **Active Alarms** are displayed.

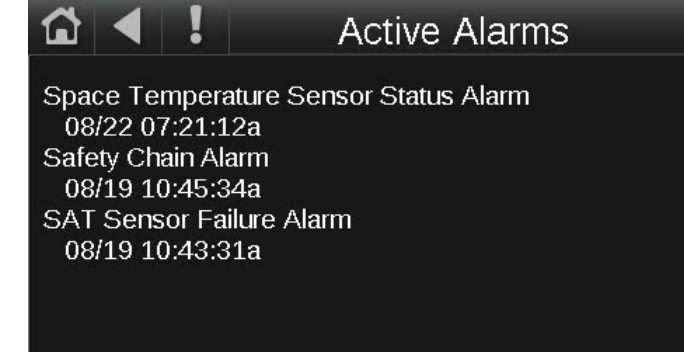

| Touch ┥ , then touch | То                                                                             |
|----------------------|--------------------------------------------------------------------------------|
| Active Alarms        | See all alarms except those that are defined as Faults in the control program. |
| Active Faults        | See alarms that are defined as Faults in the control program.                  |
| Return-To-Normal     | See alarms that returned to a normal state.                                    |
| Manually cleared     | See alarms that you cleared using the Clear Active button.                     |
| Clear Active         | Clear all active alarms and faults.                                            |

NOTE The Equipment Touch can hold up to 100 alarms.

#### **Viewing trends**

A controller can read and store point values for any point in the control program that has trending enabled. On the Equipment Touch, you can view trend data for up to 4 points on a trend graph.

#### To view trends

- 1 On the System screen, touch Trends.
- 2 The **Trend Selector** screen shows any points in the control program that have trending enabled. To select the points you want to see on a trend graph (up to 4 points), touch the appropriate box for the point. For example, for the zone\_temp\_1 analog point, touch the **Analog** box.
- 3 Touch Next.
- 4 The **Trend Scaling** screen displays the **Date/Time** of the oldest and newest trend samples in the controller for the selected point(s). Touch a field to enter a new date or time.
- **5** Analog points only: The **Min Y** and **Max Y** fields show the range of the Y axis based on the lowest and highest trend sample values for the selected point(s). Touch either field and edit the value to define a new range for the Y axis.
- 6 Touch Display Trends.

### Viewing or creating schedules

#### To view schedules

- 1 On the System screen, touch Schedules.
- 2 If the controller has multiple control programs that have a time clock microblock, touch the schedule object that you want to see.
- 3 Touch View Schedule, then:

Select... To see... **Month View** Which days in the current month have schedules (indicated by green boxes). (default view) View Schedule 🔻 4 July 2013 Þ Sun Mon Tue Wed Thu Fri Sat 3 2 5 10 8 7 14 15 16 17 19 20 22 23 24 25 28 Add Schedule:

Touch day to see schedule(s)

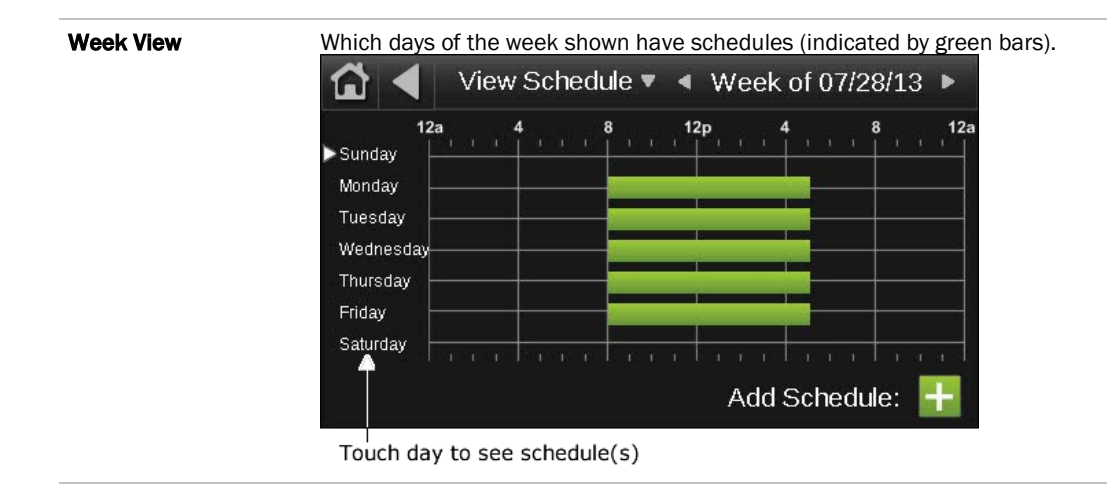

**NOTE** If you see **Schedule editing disabled** at the bottom of the screen instead of **Add Schedule**, scheduling is being done through another application and is disabled for the Equipment Touch.

- 4 Touch a day to see the schedule(s) for that day.
- 5 In the screen below, touch a schedule's name or green bar (not the **Effective Schedule** bar) to edit or delete the schedule. See *To create a schedule* (page 14) for field descriptions.

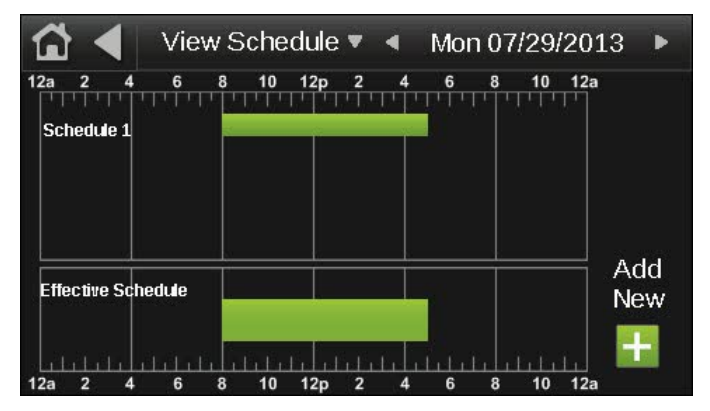

#### NOTES

- The Effective Schedule is the combined result of the day's schedule(s).
- You cannot edit a schedule's **Type** (Dated, Weekly, Continuous), its **Priority** (Normal or Override), or whether the schedule is an **ON Schedule** or **Off Schedule**. If you need to change any of these settings, delete the schedule, and then make a new one.

#### To create a schedule

- 1 On the **System** screen, touch **Schedules**.
- 2 If the controller has multiple control programs that have a time clock microblock, touch the schedule object that you want to add a schedule to.
- **3** Touch the plus sign to the right of **Add Schedule**.
- 4 Touch the **Schedule Name** field, and enter a unique name.
- 5 Select one of the following:
  - ON Schedule for an occupied period
  - **OFF Schedule** for an unoccupied period that is to override an ON schedule. For example, a holiday schedule that is to override a weekly schedule.
- 6 Touch the **Type** field, then select one of the following:

| Select     | To use the schedule                                                                                                    |
|------------|----------------------------------------------------------------------------------------------------|
| Dated      | For a specified period of time between a start and end date. For example, 7:00 am to 7:00 pm every day between July 1st and July 22nd.            |
| Weekly     | Every week on the specified days. For example, every Monday through Friday, 8:00 am to 5:00 pm.                                                   |
| Continuous | Continuously between 2 specified dates/times, For example, a non-stop schedule that starts June 1st at 12:00 am and ends August 31st at 11:50 pm. |

- 7 ON Schedule only-Select one of the following:
  - Normal for a typical occupied period
  - **Override** for a occupied period that is to override an OFF schedule.
- 8 Touch Next to define the criteria for the type of schedule you selected in step 6.
- 9 Touch Save when finished.

#### To add multiple periods to a schedule

A dated, weekly, or continuous schedule can have multiple periods. For example, the first period could be every Monday through Friday, 8:00 am to 5:00 pm. The second period could be every Monday through Wednesday, 6:00 pm to 8:00 pm.

#### NOTES

- For weekly schedules, you can create up to 2 periods in a day and up to 14 periods in a week.
- For dated or continuous schedules, you can create up to 15 periods in a week.
- 1 Following the instructions above, create a schedule for the first period.
- 2 In the screen below, touch the green bar for the schedule that you want to add a period to.

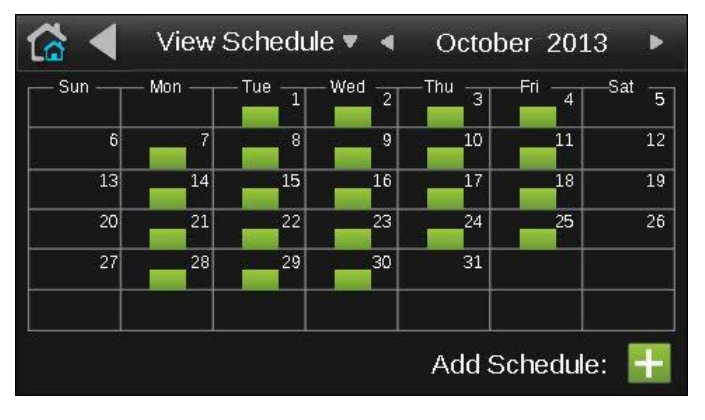

3 In the screen below, touch the schedule's name or green bar (not the Effective Schedule bar).

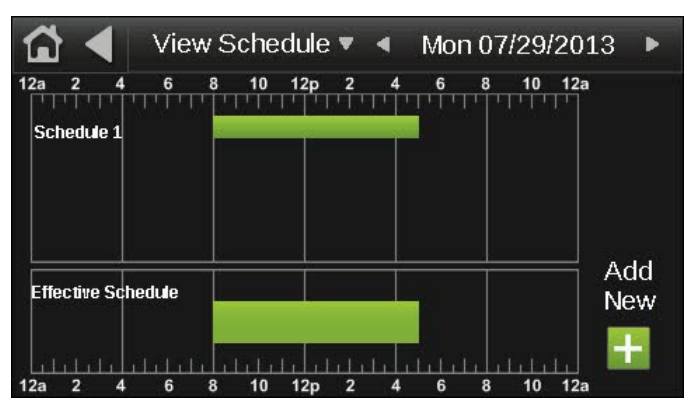

- 4 Touch Next.
- 5 Touch +Period.
- 6 Set the times and days for the new period. For example, Monday through Wednesday, 6:00 pm to 8:00 pm.
- 7 Touch Save. The screen below now shows both periods.

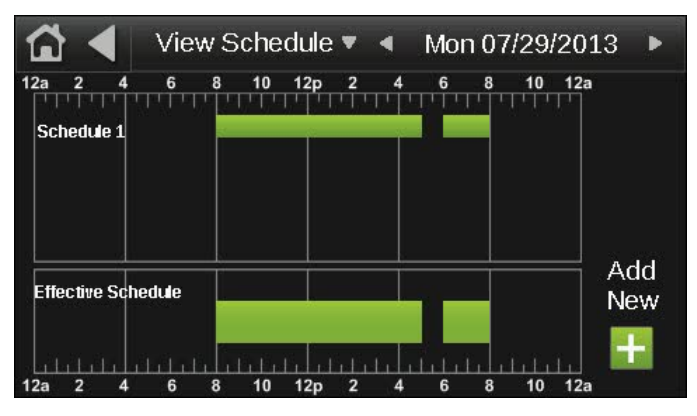

## To edit touchscreen settings

- 1 On the System View screen, touch Setup > Touchscreen Setup.
- 2 Touch a button to jump to one of the following screens:

| Screen             | Description                                                                                                    |                                                                                                    |                                   |                   |
|--------------------|----------------------------------------------------------------------------------------------------|----------------------------------------------------------------------------------------------------|-----------------------------------|-------------------|
| About              | Displays information about the touchscreen firmware.                                                                                                    |                                                                                                    |                                   |                   |
| Inactivity Timeout | Lets you define how long the Equipment Touch can have no activity before returning to the Standby screen and logging out the user. Set to 0 to deactivate this feature.                                                                                                    |                                                                                                    |                                   |                   |
| Sensor Setup       | Lets the installer set up th                                                                                                    | he Equipment Touc                                                                                                    | ch's temperature and I            | numidity sensors. |
| Clean Screen       | Displays a one-minute co<br>display window without to                                                                                                    | Displays a one-minute countdown timer so that you can clean fingerprints from the display window without touching something that would affect equipment operation. |                                   |                   |
| Reload Firmware    | Lets the installer update the firmware through the USB-C port. See "To update the Equipment Touch's firmware" in the <i>Equipment Touch Installation and Setup Guide</i> .                                                                                                    |                                                                                                    |                                   |                   |
| Language           | 🔂 ┥ 🛛 Language                                                                                                    |                                                                                                    |                                   |                   |
|                    | <ul> <li>English</li> <li>简体中文</li> </ul>                                                                                                    | Deutsch                                                                                                    | Português                         |                   |
|                    | 👝 한국어                                                                                                    | Español                                                                                                    |                                   |                   |
|                    | │ ● 繁體中文 (                                                                                                    | Svenska                                                                                                    |                                   |                   |
|                    | 🦲 ใทย 🌔                                                                                                    | 🔵 Русский                                                                                                    |                                   |                   |
|                    | Cancel                                                                                                    |                                                                                                    | Save                              |                   |
|                    | English<br>Simplified Chinese<br>Korean<br>Traditional Chinese<br>Thai                                                                                                    | German<br>French<br>Spanish<br>Swedish<br>Russian                                                                                                    | Portuguese<br>Italian<br>Japanese |                   |
|                    | If optional languages were defined when the touchscreen file was created, this screen lets you select which language to use for Equipment Touch system screens. If custom screens were included in the touchscreen file, they will display in the language that they were created in. |                                                                                                    |                                   |                   |
| Passwords          | Lets you change the User or Admin password, if allowed.                                                                                                    |                                                                                                    |                                   |                   |
|                    | Lets you change the User                                                                                                    | or Admin passwor                                                                                                    | d, if allowed.                    |                   |

## **Document revision history**

Important changes to this document are listed below. Minor changes such as typographical or formatting errors are not listed.

| Date | Торіс | Change description | Code* |
|------|-------|--------------------|-------|
|      |       | No changes yet     |       |

\* For internal use only

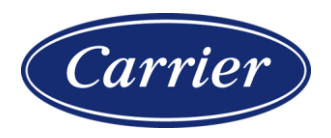

Carrier ©2024 · Catalog No. 11-808-951-01 · 4/16/2024